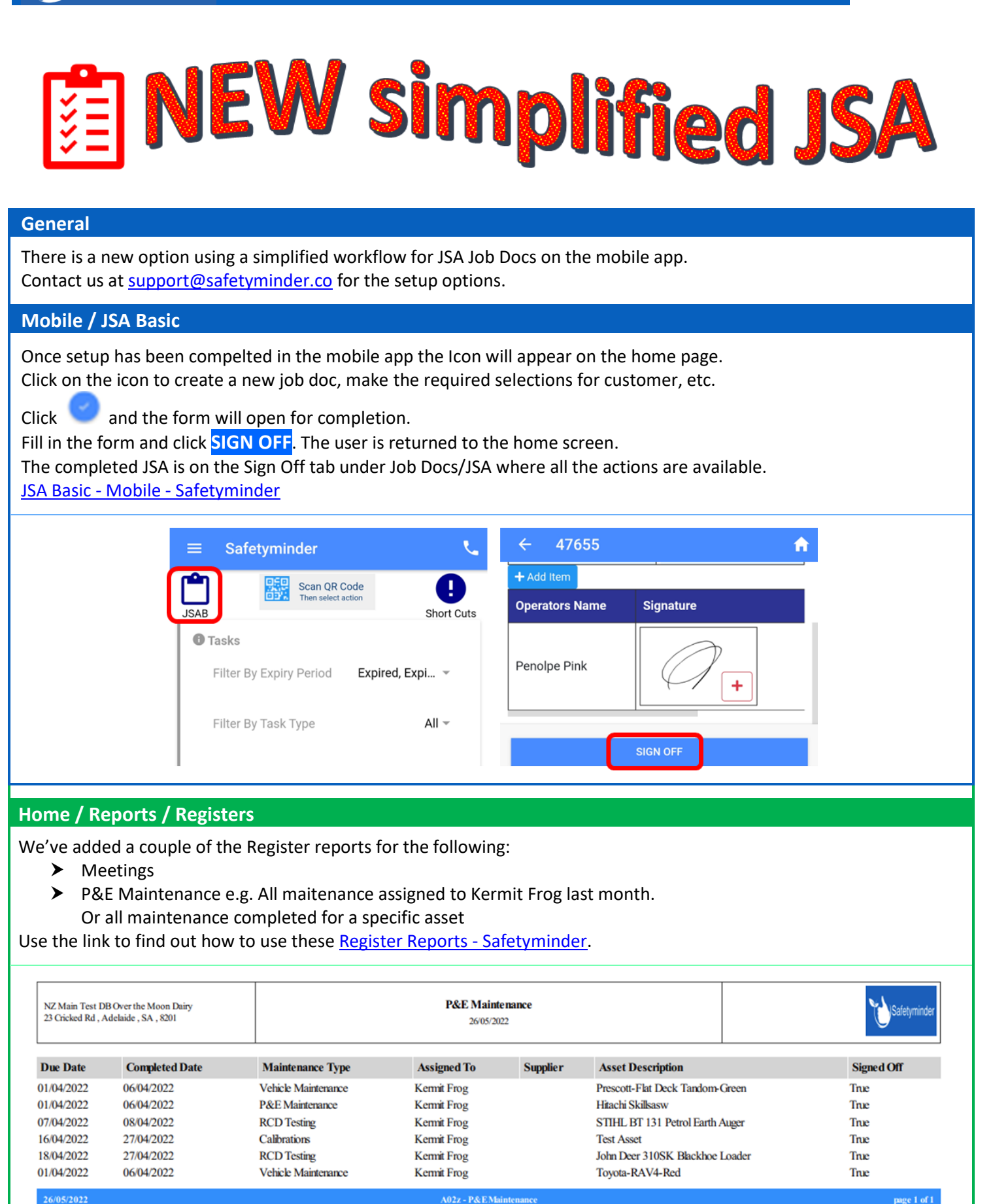

## Home / Registers / P&E / Maintenance

Further to the new report we have added a column to this register for Date Completed, when you tick "Signed Off" it will show this date and sort in descending order by this. Use the filters, group and search box to narrow down the display

| Home / Registers / P&E | / Maintenance   |                |              |            |                                 |          |                        |              |
|------------------------|-----------------|----------------|--------------|------------|---------------------------------|----------|------------------------|--------------|
| 😭 EXCEL 🛛 🔁 PDF        | <b>T</b> FILTER | GROUP Archived | Signed Off 💭 | Search     | ×                               |          |                        |              |
| Maintenance Type       | Due Date        | Completed Date | Assigned To  | Supplier : | Description                     | Asset No | Registration/Serial No | Sign Off     |
| P&E Maintenance        | 01/05/2022      | 25/05/2022     | Super Women  |            | John Deer 310SK Blackhoe Loader | 5623     | JD5623                 | $\checkmark$ |
| Calibrations           | 09/05/2022      | 25/05/2022     | Super Women  |            | Appear in Maint Reg             | 0912     | HT0912                 | $\checkmark$ |
| Test & Tag             | 22/05/2022      | 24/05/2022     | Kermit Frog  |            | Electrical Calibration Tool     | 6        | 6h                     | $\checkmark$ |

## Home / Registers / Injury & Health Management / Fitness & Welfare Checks

There is now an option to record tests results for this register that are completed externally:

- 1. Internal Testing will automatically have Yes selected. When you select No then:
- 2. Completed will now be ticked.
- 3. The Check Template is now not required.
- 4. You can manually enter the Pass & Fail figures. The QTY will calculate when you click 🗟 SAVE.
- 5. Click +ADD FILE if you have any documents to attach.

## Fitness & Welfare Checks - Safetyminder

| Date                    | Supervisor        |   | _                           |         | Internal Testing |          |  |
|-------------------------|-------------------|---|-----------------------------|---------|------------------|----------|--|
| 16/05/2022 × 🛱          | Heidi Thonig      |   | 🔹 🔁 🔽 Con                   | npleted | Yes 💿 No         |          |  |
| Check Type              |                   |   | Check Template              |         |                  |          |  |
| Daily Welfare Check     |                   | 3 | Select Template             |         |                  | •        |  |
| Schedule Regular Checks |                   |   | Qty Pass                    |         | Fail             |          |  |
| 🔵 Yes 💿 No              |                   |   | 16 4 15                     | *       | 1                | ÷        |  |
| Customer                |                   |   | Work site                   |         |                  |          |  |
| George Jungle Ltd       | •                 | • | Default                     |         | •                | •        |  |
|                         |                   | 8 |                             |         |                  |          |  |
| Job No                  |                   |   | Project/Description         |         |                  |          |  |
| 8923                    | •                 | • | New from project management |         |                  |          |  |
|                         |                   |   |                             |         | -                |          |  |
| Documents               |                   |   |                             |         | <b>_ _</b>       | ADD FILE |  |
| Last Modified Time      | Version No. Title |   | Description                 |         |                  |          |  |

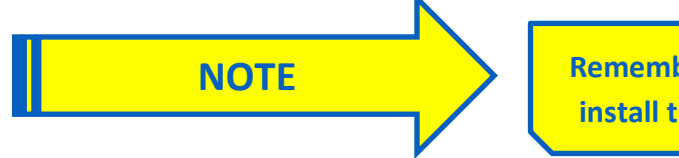

Remember to have your technicians download and install the new version from Google Play or Apple